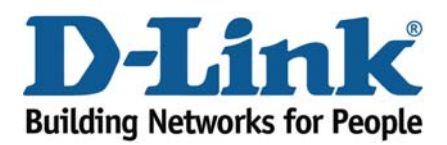

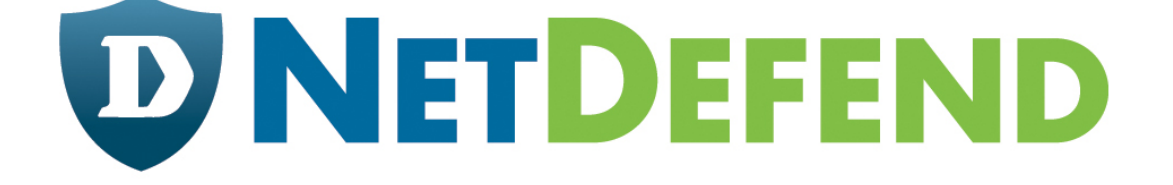

# Configuration examples for the D-Link NetDefend Firewall series

Scenario: How to configure SIP ALG for SIP Phones

Platform Compatibility: All NetDefend Firewall Series

Last update: 2008-03-20

## Overview

In this document, the notation *Objects->Address book* means that in the tree on the left side of the screen **Objects** first should be clicked (expanded) and then **Address Book**.

Most of the examples in this document are adapted for the DFL-800. The same settings can easily be used for all other models in the series. The only difference is the names of the interfaces. Since the DFL-1600 and DFL-2500 has more than one Ian interface, the Ian interfaces are named Ian1, Ian2 and Ian3 not just Ian.

The screenshots in this document is from firmware version 2.20. If you are using an earlier version of the firmware, the screenshots may not be identical to what you see on your browser. Please notice that NetDefendOS starts to support SIP ALG from firmware version 2.20, if you use firmware version earlier than 2.20, this feature is not available.

To prevent existing settings to interfere with the settings in these guides, reset the firewall to factory defaults before starting.

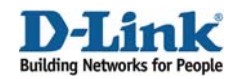

## How to configure SIP ALG for SIP Phones

This scenario shows how a firewall can use a SIP ALG to manage SIP based multimedia sessions for SIP phones.

In this scenario the firewall is connected to ISP. The SIP phone is behind the NetDefend Firewall.

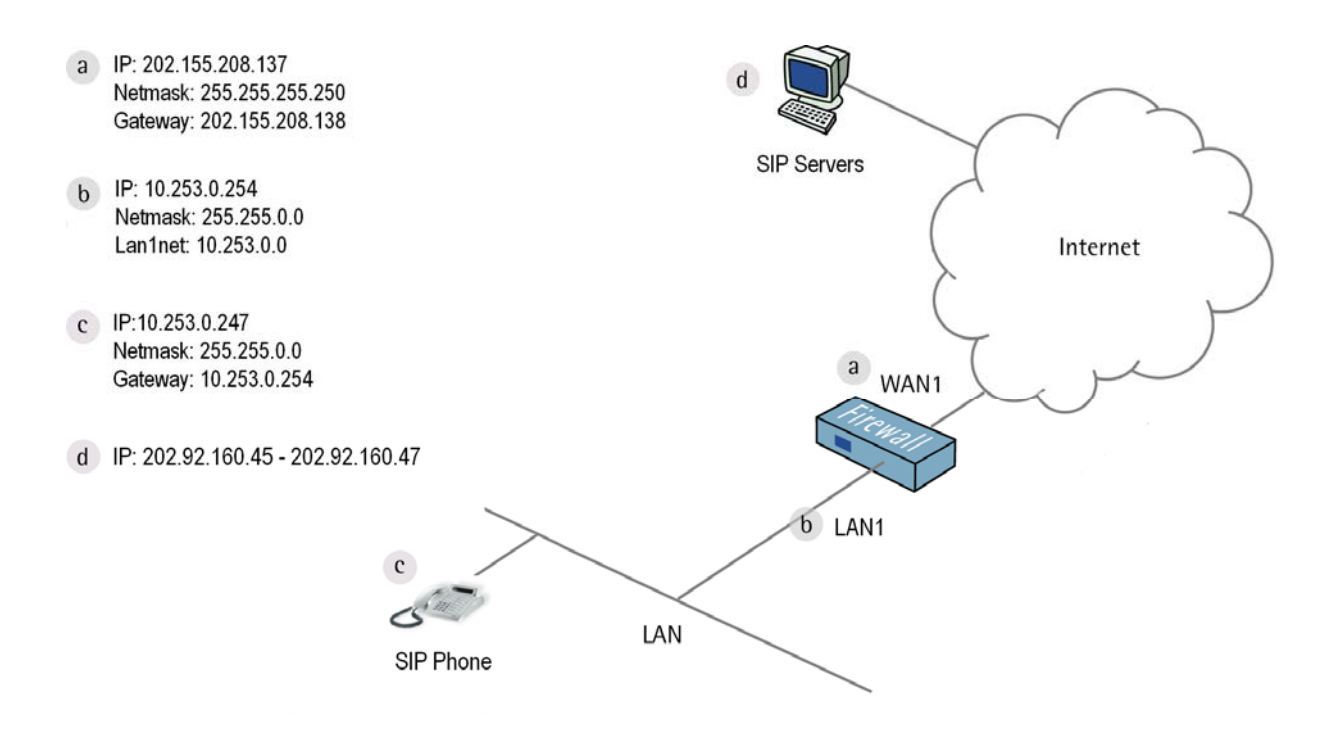

Note:

- 1. This configuration scenario has been testing with D-Link DPH-300 and SIP software X-Lite.
- 2. In FW 2.20 release, NetDefendOS currently supports SIP sessions from Internal to External scenario only. The application scenario is the SIP sessions between a peer on the protected side of a D-Link NetDefend Firewall and a peer which is on the external, unprotected side. Communication typically takes place across the public.

Support for SIP phones and servers locate in the same network, a.k.a. the internal to internal scenario will be available in the future release.

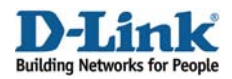

Step 1: Go to *Objects ->Address book*:

Create a new IP address for SIP Servers: Name: SIP-Servers IP address: 202.92.160.45-202.92.160.47

Click Ok.

Step 2: Go to Objects ->ALG

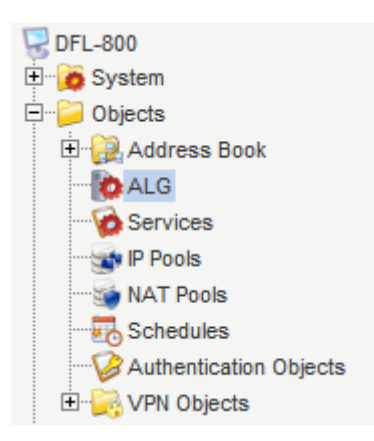

Step 3: Add a new SIP ALG, e.g. *SIP-Test* Or edit pre-define rule *SIP* 

| Add -      |      |           |                                                     |
|------------|------|-----------|-----------------------------------------------------|
| FTP ALG    | 1    |           |                                                     |
| TETRALO    |      | Tune      | Daramaters 💌                                        |
| TFTP ALG   | 1    | TTP ALC   | Client is active mode allowed                       |
| SIP ALG    | 2    | FTP ALG   | Client in active mode allowed                       |
| H 323 ALG  |      | FTP ALG   |                                                     |
|            | nd   | FTP ALG   | Server in passive mode allowed                      |
| D HTTP ALG | ough | FTP ALG   | Client in active mode allowed, Server in passive m. |
| SMTP ALG   |      | H.323 ALG |                                                     |
| POP3 ALG   | und  | HTTP ALG  | Strip ActiveX, Strip Java Applets, Strip Scripts    |
| U SIP      | 1    | SIP ALG   |                                                     |

Step 4: Configure parameters for *SIP ALG* Click *OK* 

| General                |          |                                                       |
|------------------------|----------|-------------------------------------------------------|
| Name:                  | SIP-Test |                                                       |
| Max Sessions per Id:   | 5        | The maximum amount of sessions for each SIP URI       |
| Max Registration Time: | 3600     | The maximum allowed time between registration request |
| SIP Req-Resp Timeout:  | 180      | Timeout value between a request and its response      |
| SIP Signal Timeout:    | 43200    | Timeout value for last seen SIP message.              |
| Data Channel Timeout:  | 120      | Timeout value for data channel.                       |

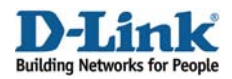

Step 5: Go to Objects ->Services, add TCP/UDP service Or edit pre-define *sip-udp* service

| Add -                 |         |             |  |
|-----------------------|---------|-------------|--|
| TCP/UDP service       |         |             |  |
| 🔯 ICMP service        |         |             |  |
| 🔯 IP protocol service |         |             |  |
| 🧑 Service group       |         |             |  |
|                       |         |             |  |
| <b>A</b>              | IDDeete | 45          |  |
| <b>W</b> ISVP         | IPPIOLO | 40          |  |
| 🔯 sip-udp             | UDP     | 5060        |  |
| 🔯 smb-all             | TCP/UDP | 135-139,445 |  |
| 🗑 smtp                | TCP     | 25          |  |

Step 6: In Application Layer Gateway option, select a predefined ALG or custom ALG, here custom ALG *SIP-Test* as the example.

|         | Application    | Lay    | ver Gateway              |                     |       |                                               |   |
|---------|----------------|--------|--------------------------|---------------------|-------|-----------------------------------------------|---|
|         | An Application | n Laye | er Gateway (ALG), capabl | e of managing advan | oed j | protocols, can be specified for this service. |   |
| lick OK | ALG:           | s      | SIP 🗸                    |                     |       |                                               |   |
|         | Max Sessions:  |        | Name                     | Туре                |       |                                               |   |
|         |                |        | tp-outbound              | FTP ALG             |       |                                               |   |
|         | Comments       |        | tp-passthrough           | FTP ALG             |       |                                               |   |
|         |                | -      | 🙋 Н323                   | H.323 ALG           |       |                                               | - |
|         | Comments:      | Ena    | ttp-outbound             | HTTP ALG            |       | unication                                     |   |
|         |                |        | to SIP                   | SIP ALG             |       |                                               |   |
|         |                |        | b SIP-Test               | SIP ALG             | •     |                                               |   |
|         |                | _      |                          |                     |       | -                                             |   |

Step 7: Go to Rule-> IP Rules Add IP Rule

| 5 | DFL-800         |         |
|---|-----------------|---------|
| ÷ | 🌀 System        |         |
| ÷ | 📔 Objects       |         |
| ÷ | 诸 Rules         |         |
|   | 🗄 🛚 💈 IP Rules  |         |
|   | 🔤 🚺 🔤           | _wan1   |
|   | Access          |         |
|   |                 |         |
|   |                 |         |
|   | 🎦 Add 🗸         |         |
|   | 诸 IP Rule Folde | r       |
|   | 8 IP Rule       |         |
| 1 | 1 8 lan         | to wan1 |
|   | 2 <b>\$</b> pin | ig_fw   |

CI

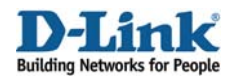

#### Step 8: In General tab

| Name: sip_ALG_nat                                                             | 🔊 General          |             |   |             |   |  |  |
|-------------------------------------------------------------------------------|--------------------|-------------|---|-------------|---|--|--|
| Service: <i>sip-udp</i>                                                       | Name:              | sip_ALG_nat |   |             |   |  |  |
|                                                                               | Action:            | NAT         | ~ |             |   |  |  |
|                                                                               | Service: sip-udp 🗸 |             |   |             |   |  |  |
|                                                                               | Schedule:          | (None)      | ~ |             |   |  |  |
| Source Interface: <i>Ian</i><br>Source Network: <i>Iannet</i>                 |                    |             |   |             |   |  |  |
| Destination Interface: <i>wan1</i><br>Destination Network: <i>SIP-Servers</i> |                    |             |   |             |   |  |  |
| Click OK                                                                      |                    |             |   |             |   |  |  |
|                                                                               |                    | Source      |   | Destination |   |  |  |
|                                                                               | Interface:         | lan         | ~ | wan1        | * |  |  |
|                                                                               | Network:           | lannet      | * | SIP-Servers | * |  |  |

### Step 9: Add another new IP Rule.

In General tab

Name: sip\_ALG\_allow Action: Allow Service: *sip-udp* 

| service: sip-uup                                                    |            |               |   |             |   |
|---------------------------------------------------------------------|------------|---------------|---|-------------|---|
|                                                                     | General    |               |   |             |   |
|                                                                     | Name:      | sip_ALG_allow |   |             |   |
|                                                                     | Action:    | Allow         | * |             |   |
|                                                                     | Service:   | sip-udp       | ~ |             |   |
|                                                                     | Schedule:  | (None)        | * |             |   |
| Source Interface: <i>wan1</i><br>Source Network: <i>SIP-Servers</i> |            |               |   |             |   |
| Destination Interface: core<br>Destination Network: lannet          |            |               |   |             |   |
| Click OK                                                            |            | Source        |   | Destination |   |
|                                                                     | Interface: | wan1          | ~ | core        | * |
|                                                                     | Network:   | SIP-Servers   | ~ | lannet      | * |
|                                                                     |            |               |   |             |   |

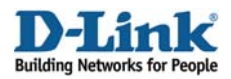

Step 10: Click Right-Click on *sip\_ALG\_nat* rule Click *Move to Top* 

Repeat Step 10 for sip\_ALG\_allow rule

Click Save and Active to activate the configuration on the firewall.